サポートとコミュニティ

最新情報のダウンロードについては、 jp.netgear.com/support にアクセスしてくだ さい。

また、NETGEARコミュニティ (<u>https://community.netgear.com/jp</u>) で役に 立つアドバイスを提供しています。

法規制とコンプライアンス

EU適合宣言書などの法規制遵守情報については、 <u>https://www.netgear.com/jp/about/regulatory/</u>を参照して ください。

本製品をお使いになる前に、必ず規制遵守情報をご参照ください。

6GHz対応製品に関する注意事項:屋内のみでご使用くだ さい。石油プラットフォーム、自動車、列車、船舶、航 空機での6GHz対応製品の操作は禁止されています。ただ し、10,000フィート上空を飛行中の大型航空機ではこの製 品の操作が許可されています。5.925~7.125 GHz帯の送信機 は、無人航空機システムの制御や通信のために運用すること は禁止されています。

5GHz帯 (W52, W53) 及び 6GHz帯 (LPI):屋内利用限定(5.2GHz 帯高出力データ通信システムの基地局や中継局との通信を 除く)

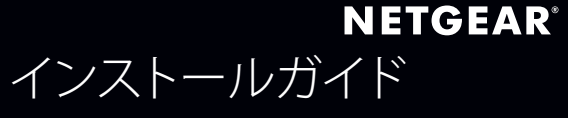

NIGHTH**/**WK<sup>®</sup> ワイヤレス AXE3000 WiFi 6/6E USB 3.0アダプター A8000

同梱物

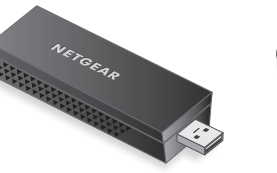

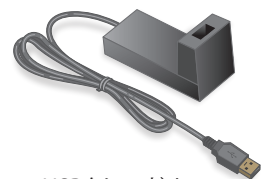

WiFi USBアダプター

USBクレードル

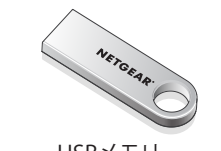

USBメモリー

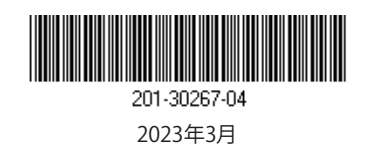

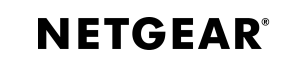

ネットギアジャパン合同会社

© NETGEAR, Inc.、NETGEAR、およびNETGEARのロゴはNETGEARの商 標です。その他の商標またはロゴは参照目的のためにのみ使用され ています。

手順1: A8000インストールプログ ラムのコピーまたはダウンロード

付属のUSBメモリーをPCに接続し、A8000イン ストールプログラムファイル (A8000 Windows Installation Program V1.x.x.xxx\_x.x.xzip) を PCにコピーします。インストールプログラムフ ァイルをPCにコピーしたら、USBメモリーを取 り外します。

または、USBメモリーを使用する代わり に、<u>netgear.com/A8000-download</u>にアクセスし てA8000インストールプログラムをダウンロード することもできます。

## 手順2: Windowsバージョンの 確認

お使いのPCのOSが最新バージョンのWindows 10またはWindows 11であることを確認してくだ さい。

Windowsのアップデート方法の詳細につい ては、Microsoftの<u>Windowsアップデート</u> (Windowsの更新) のサポート記事を参照してく ださい。

✓モ: WiFi 6E (6GHz) はWindows 11でのみサポ ートされます。Windows 10では2.4 GHzおよび5 GHzのみがサポートされます。

手順3:アダプターの挿入

お使いの環境に最適な構成を選びます。

クレードルを使用する クレードルを使用しな 場合 い場合

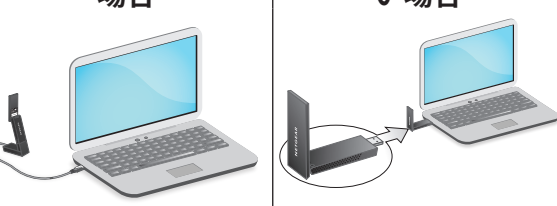

手順4: A8000インストールプログ ラムの実行

- PCにコピーしたA8000インストールプログ ラムファイル (A8000 Windows Installation Program V1.x.x.xxx\_x.xx.zip) を右クリッ クし、[すべて展開]を選択します。
- 2. [展開]をクリックします。
- A8000 Windows Installation Program V1.x.x.xxx\_x.xxx.exeをダブルクリックして、 インストールプログラムを起動します。

**メモ:** デバイスに変更を加えることをアプリに許可するかどうかを確認する[ユーザーアカウント制御] 画面が表示されたら、**[はい]**を選択します。

### User Account Control

Do you want to allow this app to make changes to your device?

### N A8000 Installation Program

Verified publisher: NETGEAR, Inc. File origin: Removable media on this computer

#### Show more details

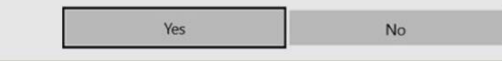

- 4. 画面の指示に従ってインストールを完了しま す。
- **メモ:** インストールプログラムには、他のWiFiア ダプターを無効にするオプションがあります。 最高のパフォーマンスを得るには、他のアダプ ターを無効にすることをお勧めします。
- 5. [完了]をクリックしてインストールを終了し ます。

# 手順5: WiFiネットワークとの接続

- (Windows 11のみ) WiFiアイコンの横にある [Wi-Fi設定を管理する] (>) をクリックします。
- 3. ネットワーク名を選択します。
- 4. **[接続]**をクリックします。
- 5. ネットワークセキュリティキー (WiFiパスワ ード) を入力します。
- 6. **[次へ]** をクリックします。
  - 「接続済み、セキュリティ保護あり」という メッセージが表示されたら、セットアップは 完了です。
- 7. **ESC**キーを押すか、デスクトップ上をクリッ クしてWiFiネットワーク設定を終了します。

### 手順6: A8000の登録

A8000の登録や、最新のドライバーアップデートやその他の情報を入手するには、QRコードをスキャンするか、<u>https://www.netgear.com/</u>registerにアクセスしてください。

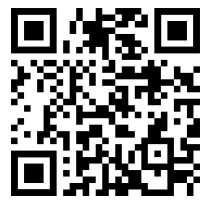